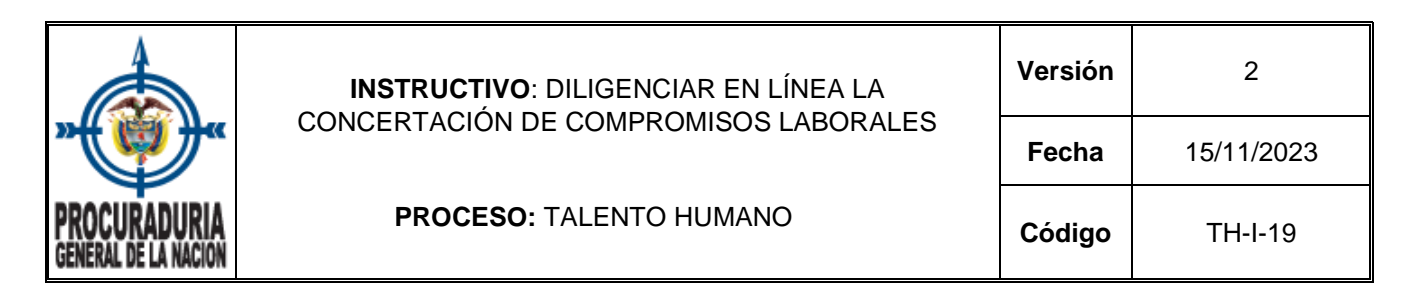

## **1.OBJETIVO**

Orientar a los usuarios en el manejo del módulo de seguimiento al desempeño laboral, para realizar la concertación de los compromisos laborales de los servidores en provisionalidad o en encargo.

## 2. ALCANCE

El instructivo inicia con la explicación de ingreso al módulo de seguimiento al desempeño laboral, continua con el procedimiento de registro y consulta de los compromisos laborales por parte de los diferentes roles de responsable del seguimiento o servidor que están habilitados en el módulo, finalizando con la aceptación de estos.

### 3. CONTENIDO

Desde el 01 de noviembre de 2019 se realiza seguimiento al desempeño laboral de los servidores nombrados en provisionalidad o encargo, el cual inicia con la concertación de compromisos laborales.

#### ¿Cómo concertar compromisos?

El servidor en provisionalidad o en encargo debe reunirse con el jefe (quien es el responsable de su seguimiento) con el fin de concertar los compromisos laborales.

#### 1. ACCIONES PARA REALIZAR POR PARTE DE LOS RESPONSABLES DEL SEGUIMIENTO

El responsable del seguimiento (jefe o servidor con personal a cargo) debe ingresar a la página de INTRANET de la entidad, a la cual se accede desde la Web institucional:

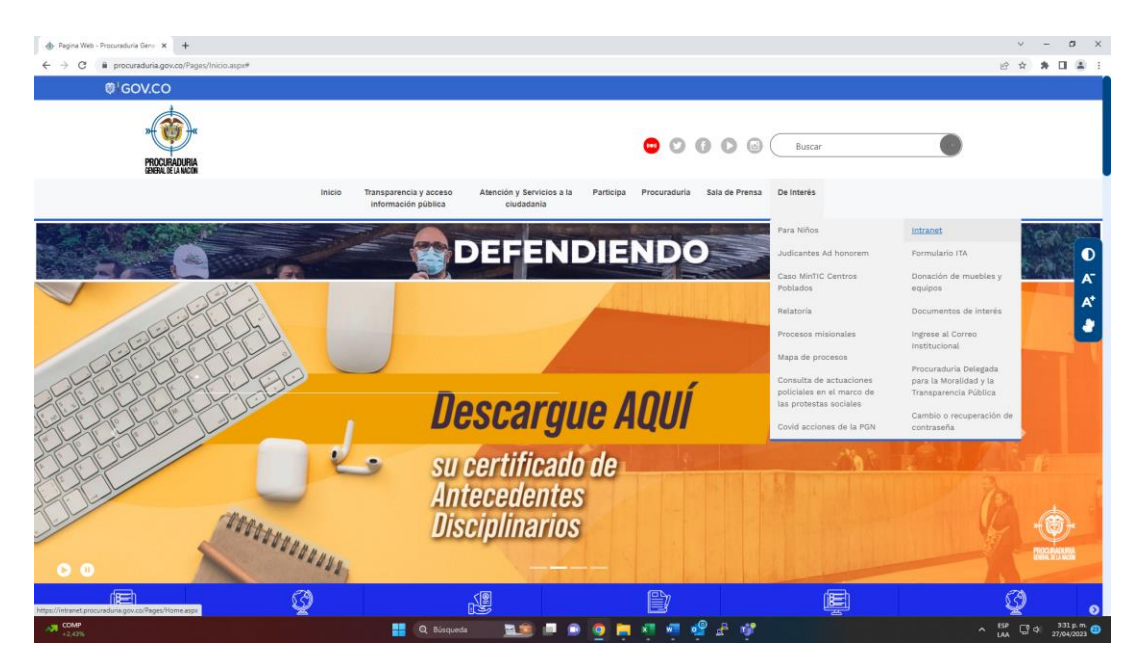

Una vez en la intranet, en la parte inferior y en el apartado de "Acceso a sistemas de información" debe dar clic al botón de HOMINIS:

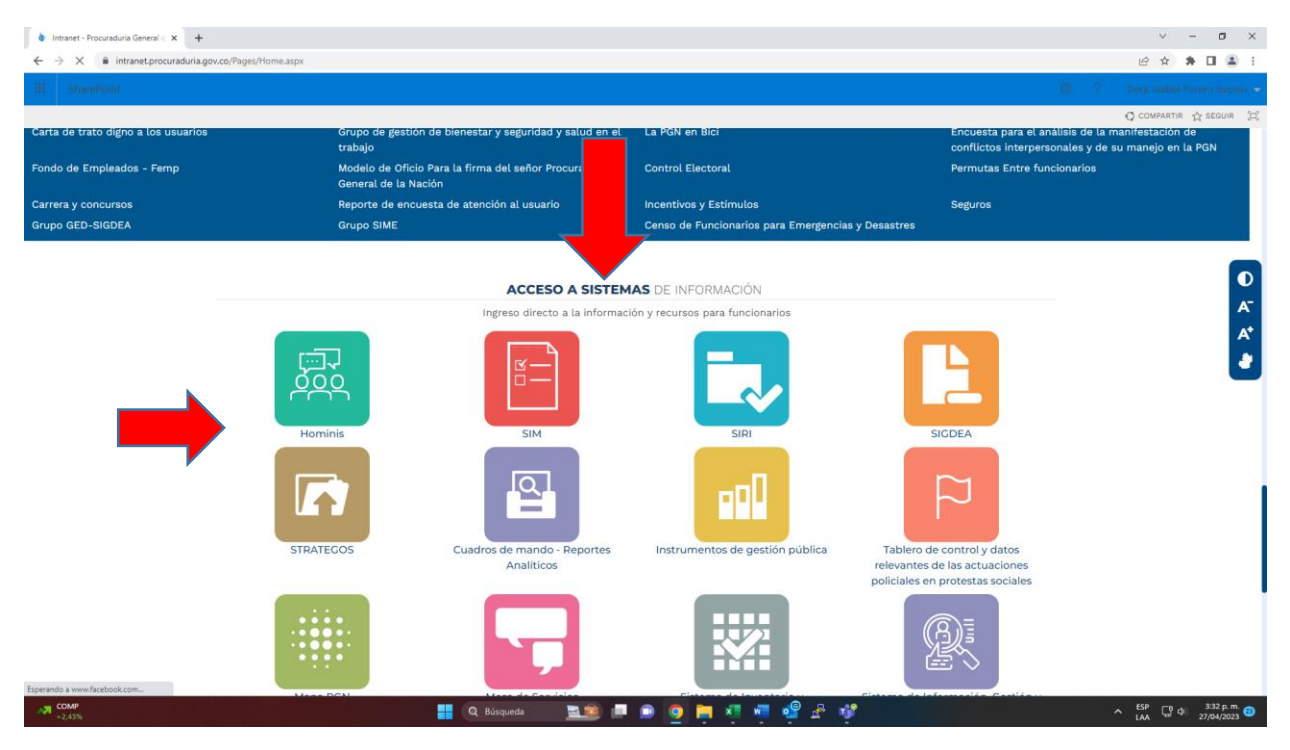

Al ingresar el sistema solicitará el usuario y contraseña utilizados para ingresar a su equipo.

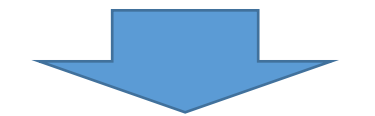

Verifique que ésta es la versión correcta antes de utilizar el documento Proceso: Mejoramiento Continuo; Código: MC– F– 05; Versión: 2; Vigencia: 05/11/2021 Página 2 de 10

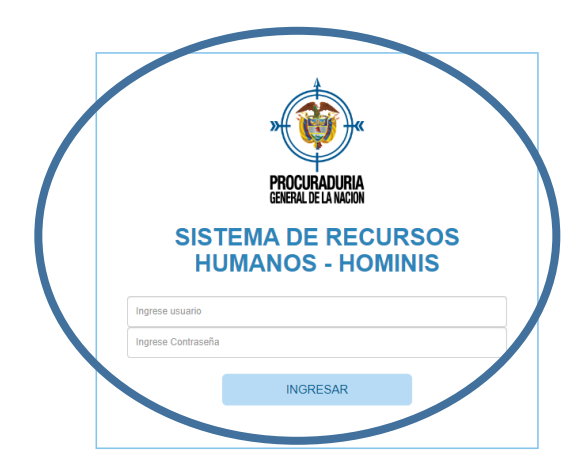

Luego, aparece el siguiente pantallazo donde debe dar clic en el botón verde al lado del usuario para cambiar el rol, y debe seleccionar Cambiar a responsable del Seguimiento:

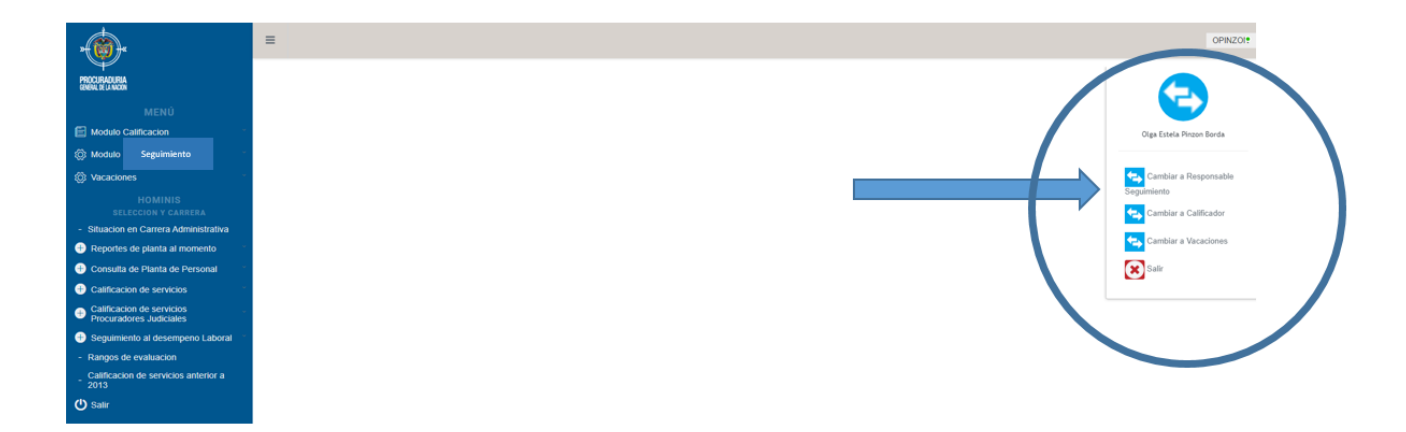

Donde aparecerá el siguiente pantallazo y el responsable del seguimiento debe seleccionar en la pestaña de concertación de compromisos: **Com. Laborales Encargo** si está concertando compromisos con un servidor de carrera que se encuentra en encargo o **Com. Laborales Provisional**, si está concertando compromisos con un servidor en provisionalidad:

| »(<br>PRC<br>GENE | CURADURIA<br>Ral de La Nación | MODULO DE SEGUIMIENTO AL DESEMPEÑO | CACABALLERO |
|-------------------|-------------------------------|------------------------------------|-------------|
|                   | Concertacion Compromisos -    |                                    |             |
|                   | Com. Laborales Encargo        |                                    |             |
|                   | Com. Laborales Provisional    |                                    |             |

Una vez seleccionada una opción, aparecerá lo siguiente:

| PROCURADURIA<br>GENERAL DE LA NACION |           | MODULO DE | SEGUIMIENT  | O AL DESEMP      | EÑO                | CACABALLERO |
|--------------------------------------|-----------|-----------|-------------|------------------|--------------------|-------------|
| Concertacion Compron                 | nisos 🕶   |           |             |                  |                    |             |
|                                      |           | COM       | MPROMISOS   | PROVISIONALE     | S                  |             |
| Documento Servidor                   |           |           |             |                  | 4                  | ş ¥ @       |
|                                      |           |           | Buscar      | Nuevo Compromiso |                    | ,           |
| Doc. Servidor                        | Nombre Se | rvidor Fe | cha Inicial | Fecha Final      | Fecha Concertacion | Estado      |
|                                      |           |           | 191 44      | ► Ni             |                    |             |
|                                      |           |           |             |                  |                    |             |
|                                      |           |           | Resultados  | 0 - 0 de 0       |                    |             |

Y debe dar clic en el botón verde que aparece como "Nuevo Compromiso".

Seguidamente, se despliega el formulario y para pasar de una casilla a otra debe hacerlo con la tecla TAB, NO utilizar la tecla Enter porque generará **error**. Digite el número del documento de identidad del servidor y presione la tecla **TAB**. Luego el mismo sistema despliega la información referente al servidor, revise que la fecha de inicio del periodo de seguimiento, la fecha final del periodo de seguimiento, así como la dependencia y el cargo, sean correctos. Una vez verificados, continúe con la lectura de los criterios orientadores:

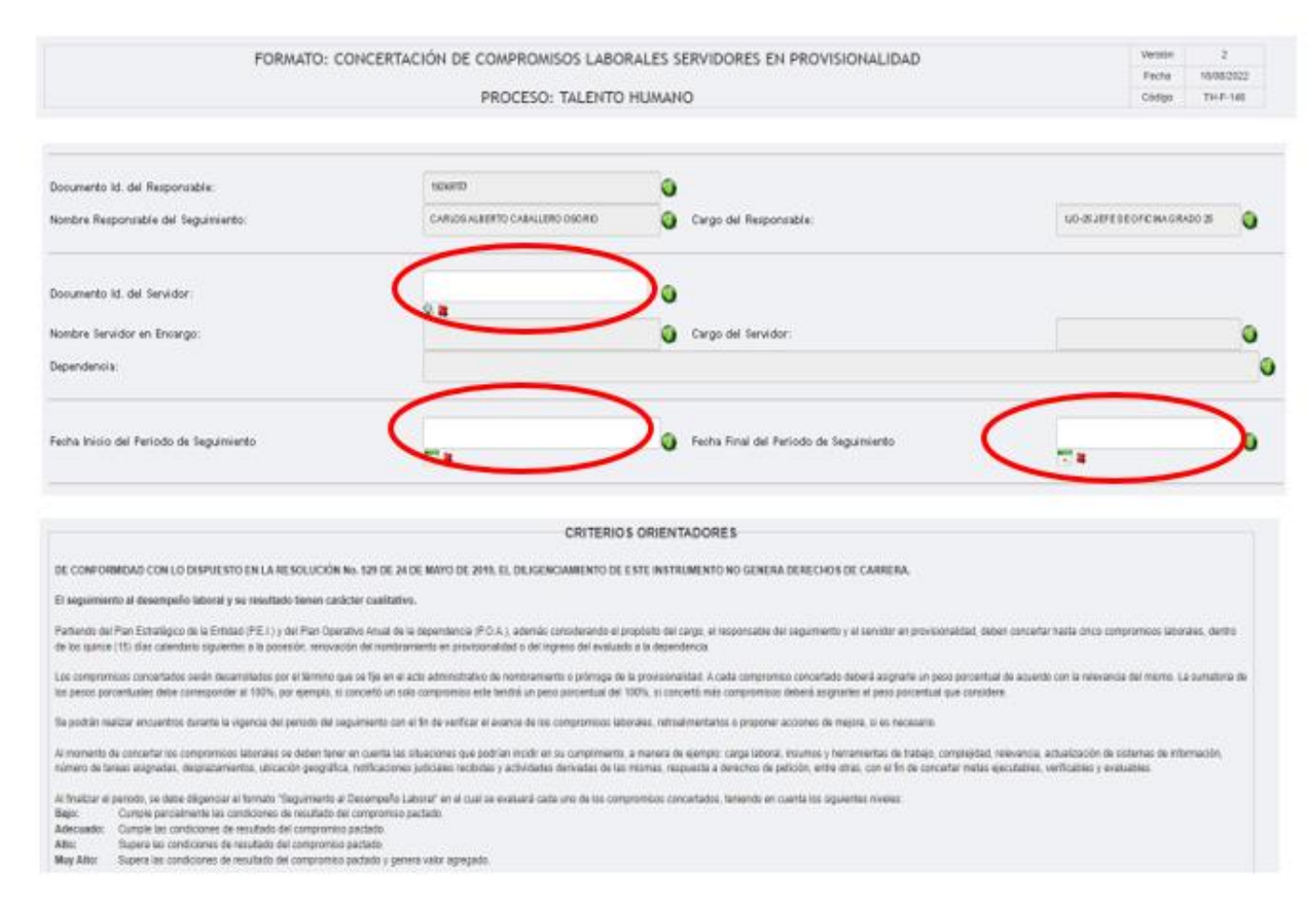

La información que se despliega es la misma que se encuentra en los formatos en Excel y que puede ser consultada por la página web de la entidad en el mapa de procesos; una vez que están verificados los datos del servidor y del periodo objeto del seguimiento proceda a concertar y registrar los compromisos siguiendo la estructura verbo + objeto + condición.

Tenga en cuenta que el número máximo de caracteres permitido para la redacción de cada compromiso y evidencia es de 400.

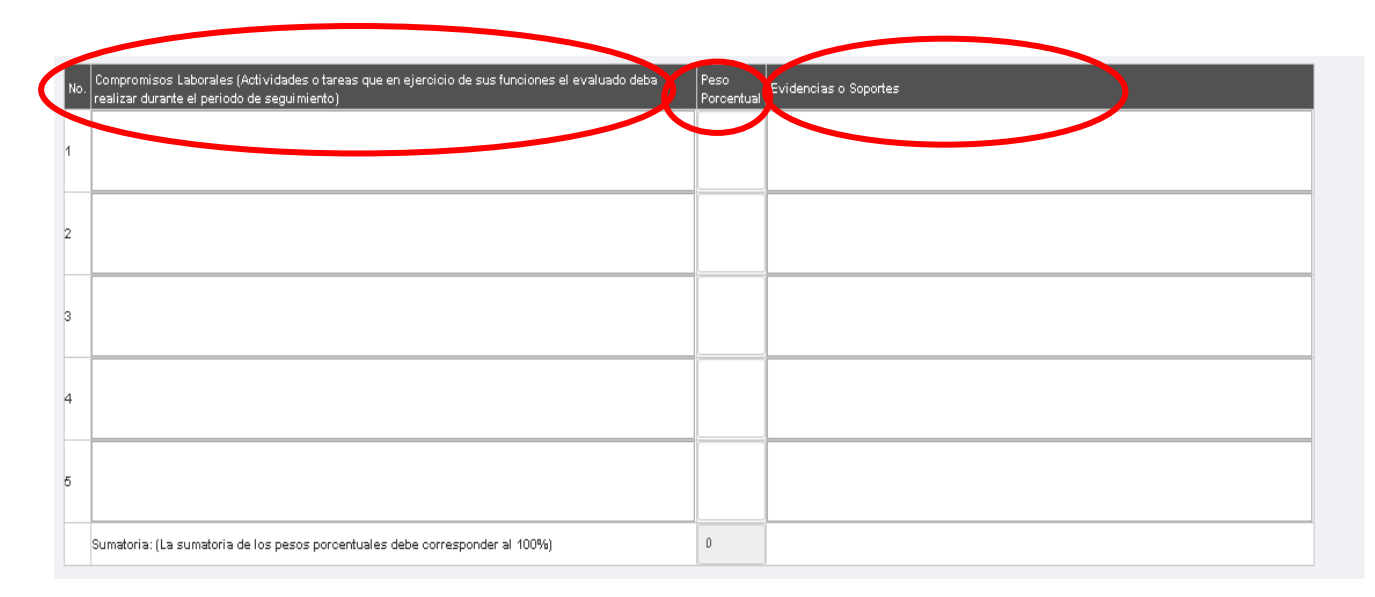

El Sistema permite establecer hasta cinco (5) compromisos laborales, sin que sea requisito que se establezcan los cinco, dependiendo de las particularidades de la dependencia y del cargo y funciones del servidor, se establecerán los que se consideren pertinentes; a cada compromiso se le debe otorgar un peso porcentual de 1 a 100, de acuerdo con su relevancia, teniendo en cuenta que la sumatoria total de los pesos porcentuales de todos los compromisos DEBE ser igual a 100; si por ejemplo solo se establece un compromiso, este tendrá un peso porcentual del 100%, pero si son varios, este 100% debe ser distribuido en los compromisos definidos.

Así mismo, se deben definir las evidencias (documentos, bases de datos, registros, planillas, entre otros) que permitirán realizar el posterior seguimiento a los compromisos para determinar si se han cumplido o no.

Una vez diligenciados todos los campos se debe dar clic en "Guardar y Enviar":

| No | Compromisos Laborales (Actividades o tareas que en ejercicio de sus funciones el<br>evaluado deba realizar durante el periodo de seguimiento) | Peso<br>Porcentual | Evidencias o Soportes        |       |
|----|----------------------------------------------------------------------------------------------------|--------------------|------------------------------|-------|
| 1  |                                                                                                    |                    |                              |       |
| 2  |                                                                                                    |                    |                              |       |
| 3  |                                                                                                    |                    |                              |       |
| 1  |                                                                                                    |                    |                              |       |
| ō  |                                                                                                    |                    |                              |       |
|    | Sumatoria: (La sumatoria de los pesos porcentuales debe corresponder al 100%)                                                                 | 0                  |                              |       |
| ec | na de Concertación de Compromisos: 2020-03-30<br>Guardar y Enviar                                                                             | Canc               | elar                         | 0     |
| o  | n este paso, el sistema envía                                                                                                    | un                 | correo automático desde la c | uenta |

Con este paso, el sistema envía un correo automático desde la cuenta <u>seguimientodesempenolaboral@procuraduria.gov.co</u>, al servidor con el cual se han concertado los compromisos.

En este momento finaliza las acciones realizadas por los responsables de los seguimientos para concertar compromisos laborales; una vez guardado y enviado el formulario, le aparecerá en la pantalla la información

Verifique que ésta es la versión correcta antes de utilizar el documento Proceso: Mejoramiento Continuo; Código: MC– F– 05; Versión: 2; Vigencia: 05/11/2021 Página 6 de 10 de los compromisos que ha concertado con los diferentes servidores a su cargo, cuando los compromisos han sido enviados, aparecerán con estado "ENVIADO" y una vez el servidor los ha aceptado, el estado cambiará a "ACEPTADO".

Es importante precisar que si en la columna correspondiente a "Estado", la concertación de compromisos aparece como "ENVIADO", el sistema habilita la opción de "editar", con la cual se puede revisar la información registrada y realizar los ajustes que se considere pertienentes.

| $\leftrightarrow$ $\rightarrow$ G (i) | No es seguro   hominis | s/seguimiento/administrato | or.jsp?option=com.infotec.back | end.factory.Comprom | isoAdmin&null=0&null=20 |             | ञ ६ 🛧 🖰 :        |  |
|---------------------------------------|------------------------|----------------------------|--------------------------------|---------------------|-------------------------|-------------|------------------|--|
| MODULO DE SEGUIMIENTO AL DESEMPEÑO    |                        |                            |                                |                     |                         | CACABALLERO |                  |  |
| Administración <del>-</del>           | Concertacion Compromis | 50S <del>•</del>           |                                |                     |                         |             |                  |  |
| Documento Servidor                    |                        |                            | COMPROMIS                      | Nuevo Compromiso    | 0                       |             | 9- <b>26 (2)</b> |  |
| Doc. Servidor                         | Nombre Servidor        |                            | Fecha Inicial                  | Fecha Final         | Fecha Concertacion      | Estado      |                  |  |
| 39702916                              | CARMEN SORINDA BAR     | RENO MARIN                 | 2020-03-09                     | 2020-09-08          | 2020-03-11              | ACEPTADO    | <b>P</b>         |  |
| 51748624                              | MYRIAM RINCON CAME     | ELO                        | 2020-02-07                     | 2020-08-06          | 2020-03-11              | NOTIFICADO  | 🔀 Editar 👔       |  |
| 79328516                              | JULIO ENRIQUE GARCI    | IA CARVAJAL                | 2020-03-09                     | 2020-09-08          | 2020-03-10              | ACEPTADO    |                  |  |
|                                       | 200 40 <b>1</b> 20 200 |                            |                                |                     |                         |             |                  |  |
|                                       |                        |                            |                                | 1                   |                         |             |                  |  |
| Resultados 1 - 3 de 3                 |                        |                            |                                |                     |                         |             |                  |  |

En este momento finalizan las acciones realizadas por los responsables de los seguimientos para concertar compromisos laborales.

Para salir del sistema, se selecciona la opción "Salir" la cual se despliega en el botón gris ubicado en la parte superior del lado derecho de la pantalla al lado del nombre de usuario:

| $\leftrightarrow$ $\rightarrow$ G (1) | C 🛈 No es seguro   hominis/seguimiento/administrator.jsp?option=com.infotec.backend.factory.CompromisoAdmin&null=0&null=20 🛛 🗣 🔍 🛧 😋 🗄 |              |                  |                   |                    |            |            |  |  |
|---------------------------------------|----------------------------------------------------------------------------------------------------|--------------|------------------|-------------------|--------------------|------------|------------|--|--|
| MODULO DE SEGUIMIENTO AL DESEMPEÑO    |                                                                                                    |              |                  |                   |                    |            |            |  |  |
| PROCURADURIA<br>GENERAL DE LA NACION  | PROCURADURIA<br>BRIPA DE LA MICIN                                                                                                    |              |                  |                   |                    |            |            |  |  |
| Administración <del>-</del>           | Administración - Concertacion Compromisos -                                                                                            |              |                  |                   |                    |            |            |  |  |
| COMPROMISOS ENCARGO                   |                                                                                                    |              |                  |                   |                    |            |            |  |  |
| Documento Servidor                    |                                                                                                    |              |                  |                   |                    |            | Ş. 🗱 🥥     |  |  |
|                                       |                                                                                                    |              | Buscar           | Nuevo Compromiso  |                    |            |            |  |  |
| Doc. Servidor                         | Nombre Servidor                                                                                                    |              | Fecha Inicial    | Fecha Final       | Fecha Concertacion | Estado     |            |  |  |
| 39702916                              | CARMEN SORINDA BA                                                                                                    | ARENO MARIN  | 2020-03-09       | 2020-09-08        | 2020-03-11         | ACEPTADO   | <b>9</b>   |  |  |
| 51748624                              | MYRIAM RINCON CAM                                                                                                    | ELO          | 2020-02-07       | 2020-08-06        | 2020-03-11         | NOTIFICADO | 📝 Editar 👔 |  |  |
| 79328516                              | JULIO ENRIQUE GAR                                                                                                    | CIA CARVAJAL | 2020-03-09       | 2020-09-08        | 2020-03-10         | ACEPTADO   |            |  |  |
|                                       |                                                                                                    |              | 141 <del>4</del> | ( <b>1</b> )> 101 |                    |            |            |  |  |
|                                       |                                                                                                    |              |                  | 1                 |                    |            |            |  |  |
|                                       |                                                                                                    |              | Resultad         | los 1 - 3 de 3    |                    |            |            |  |  |

# 2. ACCIONES A REALIZAR POR PARTE DE LOS SERVIDORES EN PROVISIONALIDAD O ENCARGO

Una vez el responsable del seguimiento ha guardado y enviado la concertación de compromisos laborales, el sistema envía desde la cuenta de <u>seguimientodesempenolaboral@procuraduria.gov.co</u> al correo electrónico institucional del servidor en encargo o provisionalidad un mensaje en el cual se le informa que ha concertado

Verifique que ésta es la versión correcta antes de utilizar el documento Proceso: Mejoramiento Continuo; Código: MC– F– 05; Versión: 2; Vigencia: 05/11/2021 Página 7 de 10 compromisos laborales y le solicita que ingrese al siguiente link http//seguimiento/index.jsp para verificar y aceptar sus compromisos:

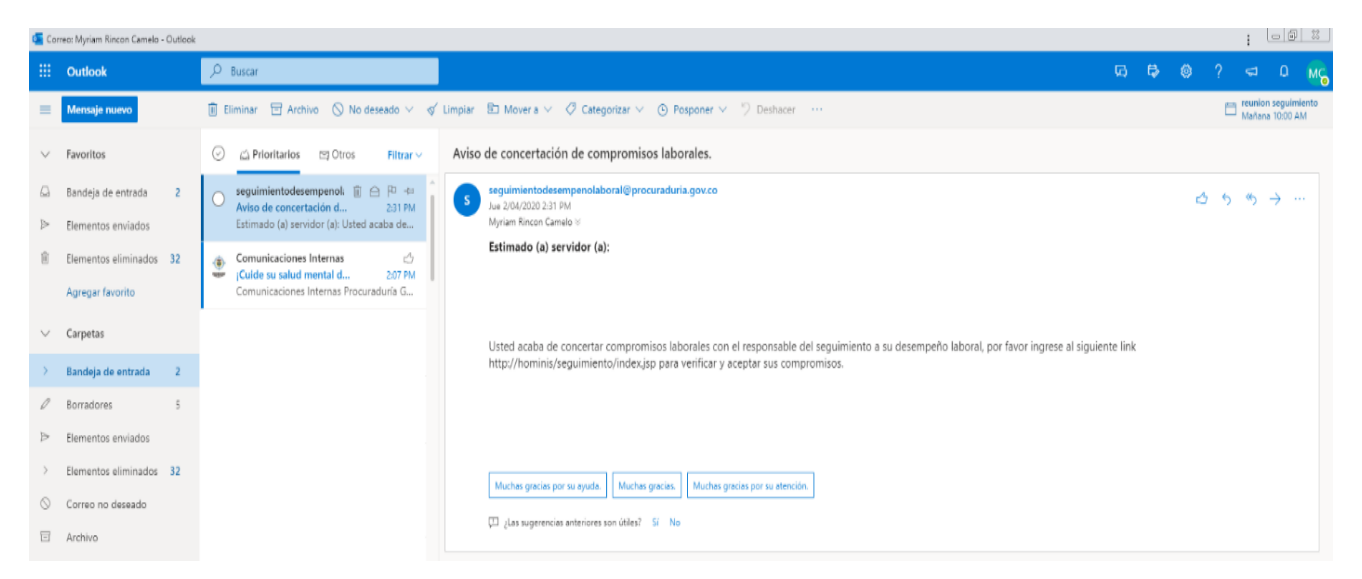

Si el servidor no recibe el correo, puede ingresar directamente al Sistema a través de la página de Intranet de la entidad en el ícono de Hominis, link de Módulo Seguimiento, utilizando usuario y contraseña de ingreso a su equipo de cómputo:

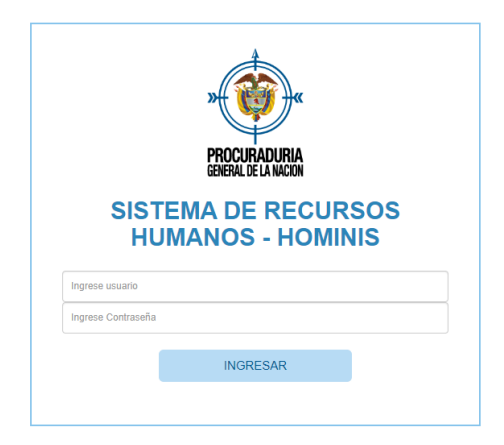

Sea por link o por el ingreso directo, aparece la siguiente información:

| ·.                                    | Ξ                                                              |                                                                  |                                                          |               |                       |         |                |              |
|---------------------------------------|----------------------------------------------------------------|------------------------------------------------------------------|----------------------------------------------------------|---------------|-----------------------|---------|----------------|--------------|
| MODBAD FAA<br>BEELE JINGN             |                                                                |                                                                  |                                                          |               |                       |         |                |              |
|                                       |                                                                |                                                                  | COMPRO                                                   | OMISOS A      | DQUIRIDOS             |         |                |              |
| Modulo Calificación                   |                                                                |                                                                  |                                                          | Datos Servido | x                     |         |                |              |
| ) Motolo secolamiente<br>) Vacaciones | Nombre<br>Nro. Documento<br>Cargo Actual<br>Dependencia Actual | OLGA ESTELA PI<br>52058337<br>3PU-17 - PROFES<br>OFICINA DE SELI | NZON BORDA<br>IONAL UNIVERSITARIO GR<br>ICCION Y CARRERA | 17            |                       |         | L              | Da Deservato |
|                                       |                                                                |                                                                  |                                                          |               |                       |         | CONSIDER NYTE  | Ce Deserbaus |
| Stuacion en Carrera Administrativa    | NOMBRE RESPONSA                                                | BLE DEL SEGUIMIENTO                                              | FECHA INICIAL                                            | FECHA FINAL   | FECHA DE CONCERTACION | ESTADO  | VER DETALLE    | IMPRIMIR     |
| Reportes de planta al momento         | MARIA JOSE CA                                                  | MPO CAPARROSO                                                    | 2021-09-01                                               | 2122-42-25    | 2021-11-29            | ENVIADO | Ver Compromise | Descargar    |

Verifique que ésta es la versión correcta antes de utilizar el documento Proceso: Mejoramiento Continuo; Código: MC– F– 05; Versión: 2; Vigencia: 05/11/2021 Página 8 de 10

En esta vista, el estado de la concertación de compromisos es "ENVIADO" y debe dar click en "Ver Compromiso" para que se desplieguen los compromisos concertados:

| »                                                                                                    | XCIFADURIA<br>NAL DE LA MICON                                                                                                    | MODULO DE SEGUIMIENTO AL DESEI                                                                                                    | NPEÑC              | мансон 😑                                                                                                    |  |  |
|----------------------------------------------------------------------------------------------------|----------------------------------------------------------------------------------------------------|----------------------------------------------------------------------------------------------------|--------------------|----------------------------------------------------------------------------------------------------|--|--|
| Da                                                                                                    | tos Funcionario                                                                                                    |                                                                                                    |                    |                                                                                                    |  |  |
| Nombre         MYRUAN RNCOH CANELO           Nro. Documento         \$1748624           Cargo Actual         30U-17 - PROFESIONAL UNIVERSITARIO GR17           Dependencia Actual         OFICINIA DE SELECCIÓN Y CARRENA |                                                                                                    |                                                                                                    |                    |                                                                                                    |  |  |
| Da                                                                                                    | tos del compromi                                                                                                    | SO                                                                                                    |                    |                                                                                                    |  |  |
| Cargo<br>Depe<br>Fechi<br>Fechi<br>Estad                                                                                                    | o<br>endencia<br>a lnicial<br>a Final<br>Jo                                                                                                    | 394.17 - PROFESIONAL UNIVERSITARIO GR17<br>OFICINA DE SELECCION Y CARRERA<br>2020-08-05<br>2020-08-06<br>NOTIFICADO                                                                                                   |                    |                                                                                                    |  |  |
| No.<br>ITEM                                                                                                    |                                                                                                    | COMPROMISO LABORAL                                                                                                    | PESO<br>PORCENTUAL | EVIDENCIAS O SOPORTES                                                                                                    |  |  |
| 1                                                                                                    | PROYECTAR LOS ACTOS ADMINISTRATIVO<br>LE SEAN ASIGNADOS EN DESARROL                                                                                                    | IS (RESOLUCIONES SEGUNDO CALIFICADOR, INFORMES, CIRCULARES, COMUNICACIONES, CONCEPTOS Y DEMÁS) QUE<br>LO DE LA GESTIÓN DE LA OPICINA. SE REALIZARÁ SEGUMIENTO SOBRE EL CONTENIDO DE LA INFORMACION Y<br>PRESENTACIÓN. | 30.0               | COPIA DEL ACTO ADMINISTRATIVO QUE CORRESPONDA                                                                            |  |  |
| 2                                                                                                    | ASESORAR PERMANENTEMENTE A LO<br>REQUERIMIENTOS RECIBIDOS O CON E                                                                                                    | S USUARIOS INTERNOS Y EXTERNOS SOBRE LOS TEMAS DE COMPETENCIA DE LA OFICINA, DE ACUERDO CON LOS<br>L NÚMERO DE PERSONAS QUE LLEGAN A LA OFICINA O A LAS LLAMADAS TELEFÓNICAS O SOLICITUDES RECIBIDAS.                 | 15.0               | FORMATOS DE REGISTRO DE LLAMADAS Y ASESORÍAS,<br>COMUNICACIONES, CORREOS ELECTRÓNICOS, INFORMES, ACTAS SEGÚN<br>PROCEDA. |  |  |
| 3                                                                                                    | 3 COORDINAR LA GESTIÓN DE LAS CALIFICACIONES DE SERVICIOS Y REALIZAR TODAS LAS ACTIVIDADES NECESARIAS PARA MANTENER ACTUALIZADAS LAS<br>CARPETAS DE CALIFICACIÓN DE ESERVICIOS X SU CARDO, DAVIDO CUMPLIMIENTO A LAS METAS ESTRALECIDAS. 20.0 BASES DE DATOS, CARPETAS CALIFICA                    |                                                                                                    |                    |                                                                                                    |  |  |
| 4                                                                                                    | 4 LLENAR EL CONTROL SUBRE EL SEGUIMIENTO AL DESEMPEÑO DE LOS SERVIDORES EN PROVISIONALIDAD O EN ENCARGO SEGÚN REPARTO, LIBRANDO LAS COMUNICACIONES NECESANAS, ORIENTANDO PERSONALIJENTE O POR ESCRITO A LOS USUARIOS Y RINDIENDO LOS INFORMES QUE SE NECESITEN. INFO                               |                                                                                                    |                    |                                                                                                    |  |  |
| 5                                                                                                    | RESPONDER LOS DERECHOS DE PETICION SEGÚN REPARTO Y MANTENER ACTUALIZADAS LAS CARPETAS DE INSCRIPCIÓN EN EL RUC, LAS BASES DE DATOS<br>CORRESPONDENTES Y REALIZAR INSCRIPCIONES EN EL RUC. COPIAS DE LAS RESPUESTAS A LOS DERECHOS DE PETICIÓN,<br>RUCS, MÚDULO SIASF PARA INSCRIPCIONES EN EL RUC. |                                                                                                    |                    |                                                                                                    |  |  |
| NOTA:                                                                                                    | Si no acepta los compromisos concertados de cl                                                                                                    | ick en saltr y comuniquese con el responsable de su seguimiento para realizar el ajuste que corresponda Aceptar Compromisions Saltr                                                                                   |                    |                                                                                                    |  |  |

El servidor debe validar que la información registrada corresponde con lo concertado y si está de acuerdo deberá dar clic en "Aceptar"; si por el contrario evidencia que hay algún error, deberá dar clic en "Salir" y comunicarse con el responsable del seguimiento para que realice el ajuste correspondiente con la opción de editar.

Es importante que el servidor verifique la información porque una vez aceptada la concertación de compromisos, esta información es inmodificable.

Una vez aceptada la concertación se evidenciará este pantallazo:

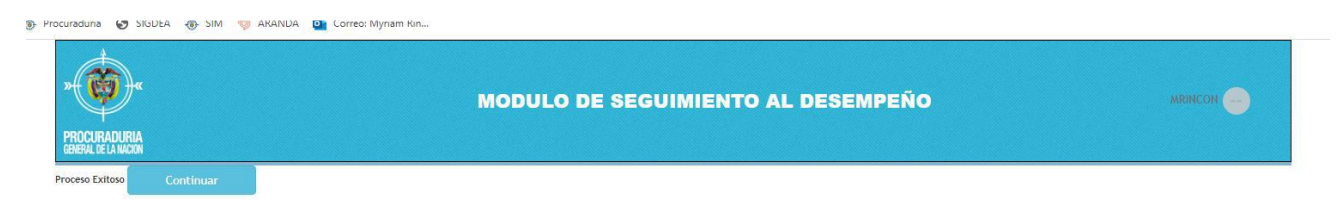

Al darle clic en continuar, aparecerá la siguiente pantalla, donde se evidencia que el estado de la concertación de compromisos es "ACEPTADO".

| -@-                                 | i≡ (                               |                                    |                                            |               |                       |          |                 |              |
|-------------------------------------|------------------------------------|------------------------------------|--------------------------------------------|---------------|-----------------------|----------|-----------------|--------------|
| RECORACIENA<br>ENA E UNER           |                                    |                                    |                                            |               |                       |          |                 |              |
| MENÜ                                |                                    |                                    | COMPRO                                     | MISOS A       | DQUIRIDOS             |          |                 |              |
| Modulo Calificacion                 |                                    |                                    |                                            | Datos Servido | r                     |          |                 |              |
| 🗇 Motido Seguinieria                | Nombre<br>Nro. Documento           | OLGAESTELA PI<br>52058337          | NZON BORDA                                 |               |                       |          | (L              |              |
| 🛱 Vacaciones                        | Cargo Actual<br>Dependencia Actual | 3PU-17 - PROFES<br>OFICINA DE SELE | IONAL UNIVERSITARIO GR<br>ICCION Y CARRERA | 17            |                       |          | Consultar Nivel | De Desempeño |
| HOMINIS<br>BELECCION Y CARREER      |                                    |                                    |                                            |               |                       |          |                 |              |
| Situacion en Carrera Administrativa | NOMERE RESPONSABL                  | LE DEL SEGUIMENTO                  | FECHA INICIAL                              | FECHA FINAL   | FECHA DE CONCERTACION | ESTADO   | VER DETALLE     | IMPRIMIR     |
| Reportes de planta al momento       | MARIA JOSE CAM                     | PO CAPARROSO                       | 2021-29-01                                 | 2022-02-28    | 2021-15-29            | ACEPTADO | Ver Congramita  | Descargar    |

Verifique que ésta es la versión correcta antes de utilizar el documento Proceso: Mejoramiento Continuo; Código: MC– F– 05; Versión: 2; Vigencia: 05/11/2021 Página 9 de 10 Para finalizar y salir del sistema, se selecciona la opción "Salir" la cual se despliega en el botón gris ubicado en la parte superior derecha de la pantalla al lado del nombre del usuario.

| * COORTANISMA                                   | MODULO DE SEGUIMIEI                                                        | NTO AL DESEMPEÑO                 |         |                    | DSANCHEZA |
|-------------------------------------------------|----------------------------------------------------------------------------|----------------------------------|---------|--------------------|-----------|
| Configuración Sistema + Administración + Concer | tacion Compromisos • Nivel Desempeño Laboral • Administrar Docu ADMINISTRA | CIÓN COMPROMISOS                 |         | Cambiar a servidor |           |
| Nombre y Apellidos Servidor                     |                                                                            | Estado                           |         |                    | ~ 3       |
| Documento Servidor                              | <b>@ 3</b>                                                                 | Tipo Busqueda                    | Activos |                    | × 🧿       |
| Desde(aaaamm) Hasta(aaaamm)                     |                                                                            | 3                                |         |                    |           |
|                                                 | Buscar                                                                     | Exportar Compromisos Concertados |         |                    |           |

## 4. CONTROL DE CAMBIOS

| FECHA      | VERSIÓN DEL DOCUMENTO QUE<br>MODIFICA | DESCRIPCIÓN DEL CAMBIO                                                                                                    |
|------------|---------------------------------------|----------------------------------------------------------------------------------------------------|
| 16/08/2022 | 1                                     | Creación del instructivo para indicar el registro en línea<br>de la concertación de los compromisos de desempeño<br>laboral, en el módulo de seguimiento.                     |
| 15/11/2023 | 2                                     | La modificación se realiza teniendo en cuenta que cambia la forma de ingreso a la intranet/ HOMINIS, por lo tanto, se actualiza la nueva ruta con imágenes en el instructivo. |